1. ログイン画面

#### URL

https://vote-form.net/jsoi-kyushu/mypage/

<ログイン画面>

[認証1回目]

Basic 認証でアクセス制限されているので、ユーザ名とパスワードでログインします(図1-1)。 ※この認証は、初回時にブラウザへ保存すると、次回から画面に表示されなくなります。

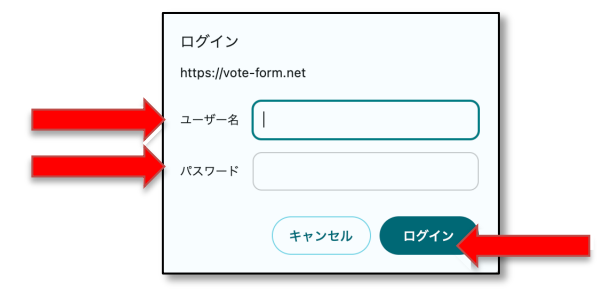

図1-1:ログイン画面(Basic 認証)

[認証2回目]

アクセス制限されているので、発行された ID と PW でログインします(図1-2)。 ログインすると、マイページ画面にアクセスできます(図2-1)。

公益社団法人日本口腔インプラント学会 九州支部 代議員・理事選挙システム

|   | マイページログイン                                               |   |
|---|---------------------------------------------------------|---|
|   | ログインID                                                  |   |
|   | Password                                                | 1 |
| / | » ログインパスワードを忘れた方                                        |   |
|   |                                                         |   |
|   |                                                         |   |
|   |                                                         |   |
|   | 【ご注意】                                                   |   |
|   | ・ご利用いただけるOSは、Windowsまたは                                 |   |
|   | Macintoshのみとなります。                                       |   |
|   | い976も最新パーションをご利用くたさい。<br>、推奨ゴラウザ/t Mindows Masintoshとたた |   |
|   | ・推奨フラウリは、Windows、Macintosnともに                           |   |
|   | FileIOXよたはChromeです。                                     |   |
|   | いりれる取利ハーションをご利用くたさい。                                    |   |
|   | ・ アップロード マるファイル石には、十月天気子のの                              |   |
|   | そのしてくたとい。 今伯文字お上げ機種体友文字は使用できません。                        |   |
|   | 主内大士のより 滅催 (1) (2) (2) (2) (2) (2) (2) (2) (2) (2) (2   |   |
|   |                                                         |   |
|   |                                                         |   |
|   | · · ·                                                   |   |

Copyright © 公益社団法人日本口腔インプラント学会 九州支部 All rights reserved.

図1-2:ログイン画面

#### パスワードを忘れたら?

「ログインパスワードを忘れた方」リンクをクリックします(図1-2)。「ログインパスワードを忘れた方」画面が表示されますので、登録済みのメールアドレスを入力し「再発行する」ボタンをクリックします。パスワードが再発行され、登録済みのメールアドレス宛にメールでパスワードが通知されます。

# 

図1-3:ログインパスワードを忘れた方画面

2. 代議員選挙投票

ログインすると、代議員選挙投票画面が表示されます。(図2-1) ※代議員選挙期間中のみ表示されます。

| 公益社団法人日本口腔インプラント学会 九州支部 | 代議員・理事選挙システム | 🔒 山田 華子 | ログアウト |
|-------------------------|--------------|---------|-------|
|                         |              |         |       |

#### 代議員選挙投票フォーム

大学系:九州歯科大学(定数:3)

下記の立候補者一覧より、3名選択し、「確認画面へ進む」をクリックしてください。

| 投票期限:2023年10月15日 00:00 |         |
|------------------------|---------|
| 立候補者一覧                 |         |
| 🗆 河本 弘(コウモト ヒロシ)       |         |
| 🗆 高山 南(タカヤマ ミナミ)       |         |
| 🗆 山田 華子(ヤマダ ハナコ)       |         |
| □ 山本 太郎(ヤマモト タロウ)      |         |
|                        |         |
|                        | 確認画面へ進む |

Copyright © 公益社団法人日本口腔インプラント学会 九州支部 All rights reserved.

図 2-1:代議員選挙投票画面

候補者を選択し、「確認する」ボタンをクリックします。確認画面が表示されます。(図2-2) 内容を確認し、「登録する」ボタンをクリックします。完了画面が表示されます。(図2-3)

※投票は1回のみ行うことができます。投票後は変更できません。

公益社団法人日本口腔インプラント学会 九州支部 代議員・理事選挙システム ユーザー機能

公益社団法人日本口腔インプラント学会 九州支部 (代議員・理事選挙システム

◇ 山田 華子 ログアウト

## 代議員選挙投票フォーム

大学系:九州歯科大学(定数:3)

下記の内容を確認し、「登録する」をクリックしてください。

| 立候補者一覧          |         |
|-----------------|---------|
| 高山 南(タカヤマ ミナミ)  |         |
| 山田 華子(ヤマダ ハナコ)  |         |
| 山本 太郎(ヤマモト タロウ) |         |
|                 |         |
|                 | 戻る 登録する |

Copyright © 公益社団法人日本口腔インプラント学会 九州支部 All rights reserved.

図 2-2: 代議員選挙投票確認画面

公益社団法人日本口腔インプラント学会 九州支部 (代議員・理事選挙システム) 〇山田 華子 ログアウト

### 代議員選挙投票フォーム

大学系:九州歯科大学(定数:3)

代議員選挙の投票が完了いたしました。

Copyright © 公益社団法人日本口腔インプラント学会 九州支部 All rights reserved.

図 2-2: 代議員選挙投票完了画面

3. 理事立候補受付

ログインすると、理事立候補受付画面が表示されます。(図3-1) ※理事立候補受付期間中のみ表示されます。

● 山田 華子 ログアウト

### 理事選挙立候補フォーム

下記の項目をすべてご入力の後、「確認画面へ進む」をクリックしてください。

| 登録期限:2023年10月13日 00:00 |                  |  |
|------------------------|------------------|--|
| 会員情報                   |                  |  |
| 会員名                    | 山田 華子            |  |
| フリガナ                   | 山田 華子            |  |
| メールアドレス                | miyata@myts.jp   |  |
| 所属区分                   | 大学系:九州歯科大学       |  |
|                        |                  |  |
| 理事選挙立候補                |                  |  |
| 理事選挙立候補                | ◉ 立候補する ○ 立候補しない |  |
|                        |                  |  |
|                        | 確認画面へ進む          |  |

Copyright © 公益社団法人日本口腔インプラント学会 九州支部 All rights reserved.

図 3-1:理事立候補受付画面

理事選挙立候補を選択し、「確認画面へ進む」ボタンをクリックします。確認画面が表示されます。(図 3-2)

内容を確認し、「登録する」ボタンをクリックします。完了画面が表示されます。(図2-3)

※登録は1回のみ行うことができます。投票後は変更できません。

公益社団法人日本口腔インプラント学会 九州支部 代議員・理事選挙システム ユーザー機能

## 理事選挙立候補フォーム

下記の内容でよろしければ、「登録する」をクリックしてください。

| 山田 華子          |  |  |
|----------------|--|--|
| 山田 華子          |  |  |
| miyata@myts.jp |  |  |
| 大学系:九州歯科大学     |  |  |
|                |  |  |
|                |  |  |
| 立候補する          |  |  |
|                |  |  |
| 戻る登録する         |  |  |
| 図3-2:理事立候補受付画面 |  |  |
|                |  |  |

理事立候補受付フォーム 理事立候補受付が完了いたしました。

図 2-3:理事立候補受付完了画面

4. 理事選挙投票

ログインすると、理事選挙投票画面が表示されます。(図2-1) ※理事選挙期間中のみ表示されます。

公益社団法人日本口腔インプラント学会 九州支部 代議員・理事選挙システム 🔒 山田 華子 ログアウト

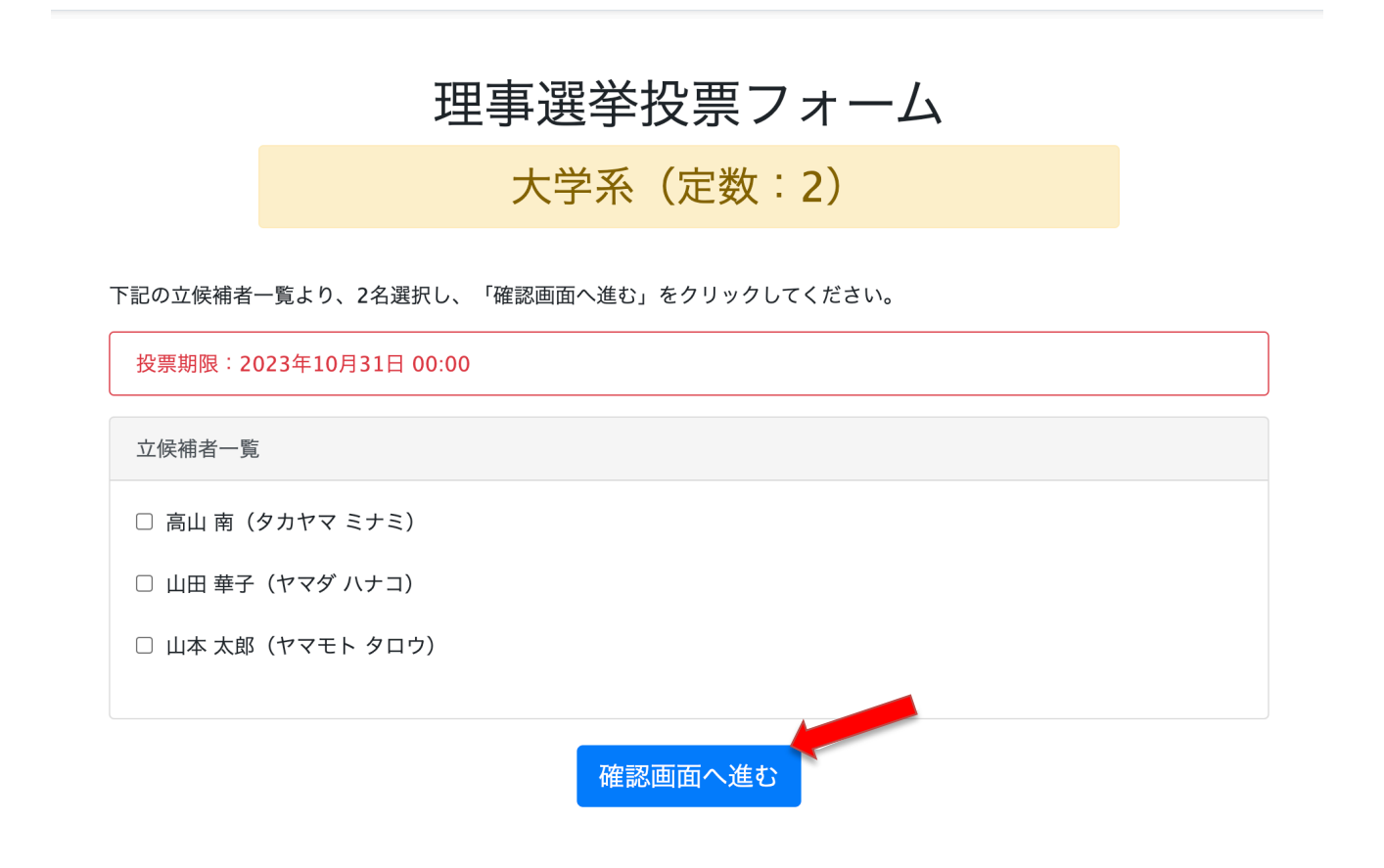

Copyright © 公益社団法人日本口腔インプラント学会 九州支部 All rights reserved.

図 4-1:理事選挙投票画面

候補者を選択し、「確認する」ボタンをクリックします。確認画面が表示されます。 内容を確認し、「登録する」ボタンをクリックします。完了画面が表示されます。

※投票は1回のみ行うことができます。投票後は変更できません。

以上